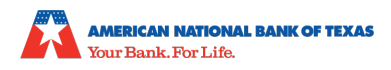

# SBA Paycheck Protection Program (PPP) – Applying for Forgiveness

Includes the Streamlined Forgiveness Application for Loans \$150,000 and under

Here's a resource to help you apply for forgiveness using our online application (referred to as nCino). If you have questions, contact your banker, lender, or the <u>SBA Help Desk</u>.

### Step 1: Online Application – Applying for Forgiveness

| 1. | Log in to the onlin                           | ne application.                                                                                                  |                                                                                         | (Log II)  |
|----|-----------------------------------------------|----------------------------------------------------------------------------------------------------|-----------------------------------------------------------------------------------------|-----------|
|    |                                               |                                                                                                    | Welcome back!<br>Log in to continue.                                                    |           |
|    |                                               |                                                                                                    | Drad                                                                                    |           |
|    |                                               |                                                                                                    | Forget password?                                                                        |           |
|    |                                               |                                                                                                    | New Customer? Sign Up                                                                   |           |
| 2. | After you log in, y dashboard.                | ou'll go to <b>your</b>                                                                                          |                                                                                         |           |
| 3. | Go to <b>Your Produ</b><br>original PPP loan. | <b>cts</b> to view your                                                                                          | Priso Poly   Tim's Contons                                                              | _         |
|    |                                               | Welcome<br>Thanks for visiting. Upload                                                                           | e to your dashboard<br>documents, check the status of your products, and keep in touch! | 8         |
|    | Dashboard                                     | ✓ TO-DO LIST                                                                                                    | YOUR PRODUCTS                                                                           |           |
|    | Marketplace                                   | Upload Documents                                                                                                 | (43) > (a) SBA 7(a) - Paycheck Protect<br>Relationship: Magnum PL LLC                   | ion P V   |
|    |                                               | Incomplete Applications                                                                                          | (3) > USD 140,600,00 1                                                                  | Completed |
|    |                                               | Additional Documents<br>Upload additional documentation here, including supplemental files for to-do list items. | Loan Amount Inte                                                                        | ast Rate  |

4. To apply for forgiveness, click **Marketplace**.

**Note:** Use the informational tiles (on the right-hand side) for additional, helpful guidance.

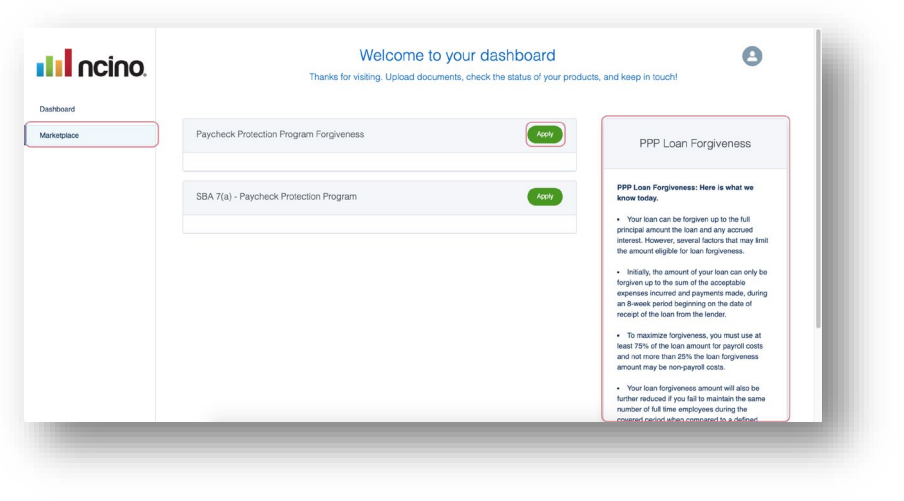

DRAG & DROP

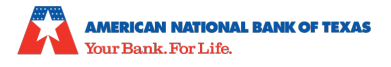

5. Click **Apply** to apply for Paycheck Protection Program Forgiveness.

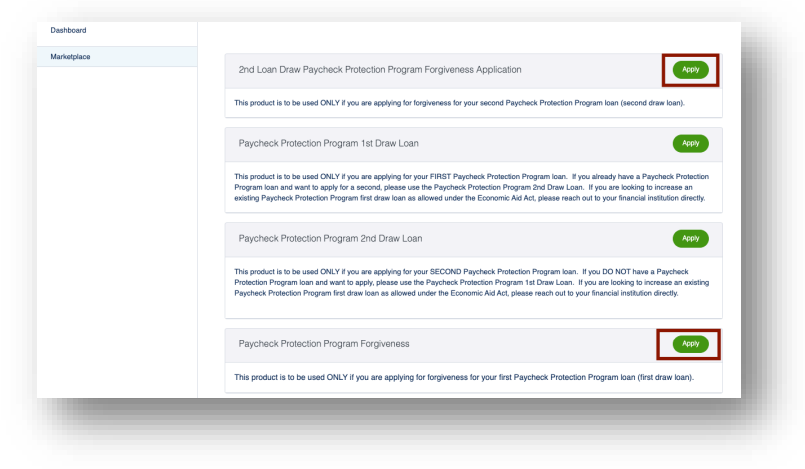

- Confirm the business for which you are applying for forgiveness.
- 7. Click Apply With This Business.

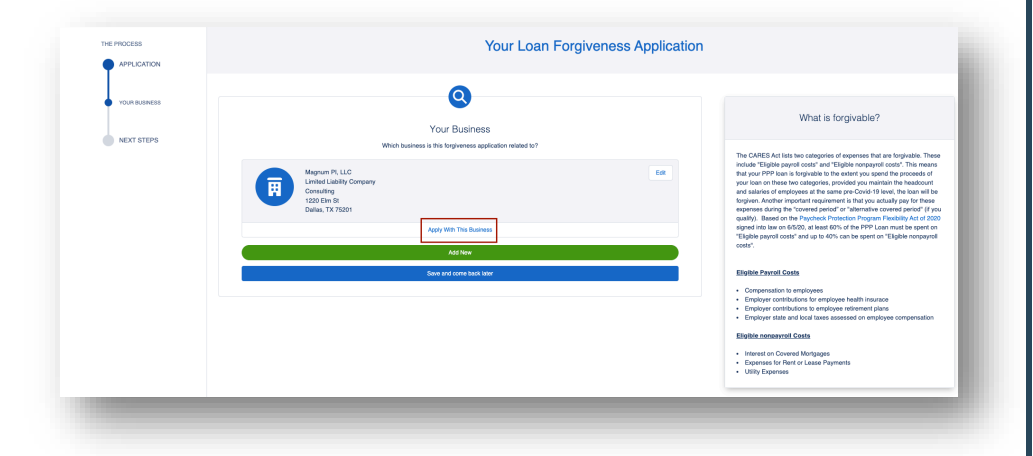

Confirm your personal details on the Tell us about yourself section.

Note: If any information has been updated from the time the original PPP loan was created, you will need to update that information in this section.

9. Click Next.

| <ul> <li>YOUR BUSINESS</li> </ul> | Tell us about vourself                                                                                                    | What is forgivable?                                                                                                    |
|-----------------------------------|----------------------------------------------------------------------------------------------------|----------------------------------------------------------------------------------------------------|
| PORSONAL INFO                     | We need to know a bit about the person representing the business.                                                                                                    |                                                                                                    |
| COVERED PERIOD & INVITOLL         | Are<br>Oner (D)                                                                                                    | The CARES Act late two categories of expensions that are forgivable. These includes<br>"Eligible payroll costs" and "Eligible nonpaproll costs". This means that your PPP loan<br>is forgivable to the elicitry to spend the proceeded of your loan on these two<br>categories, provided your maintain the headcount and salates of employees at the<br>same pro-Cardio 19 loved. How any ILB Sognitive. Another important regulatorent is |
| APPLICATION TYPE                  | United of President<br>100,000 %<br>Official Title                                                                                                    | that you astaally pay for these expenses during the "covered period" or "alternative<br>overand period" (if you quality). Bear on the Phycheck Protection Program<br>Fieldeby Act of 2020 signed into Iava or 66/20, all Iast 60% of the PPP Lean must<br>be spent on "Eligible payvel costs" and up to 40% can be spent on "Eligible<br>networked costs".                                                                                 |
| PAVROLL COSTS                     | Maraging Montor Size                                                                                                    | Elipible Payrol Costs                                                                                                    |
| HEADCOUNT & SALARY                | Mada Pone TR096505                                                                                                    | Compensation to employees     Employer contributions for employee health insurace     Employer contributions to employee retirement plans     Employer state and local taxes assessed on employee compensation                                                                                                    |
| NONPAYROLL COSTS                  | Hone Steed<br>2100 Main St                                                                                                    | Eligible nonpayroll Costs  Interest on Covered Montpages                                                                                                    |
| LOAN DETAILS                      | Home Oly<br>Debas                                                                                                    | Expenses for Hart or Lesse Payments     Utility Expenses                                                                                                    |
| ESTIMATED FORGIVENESS CALOULATION | Here Bate                                                                                                    |                                                                                                    |
| PPP SCHEDULE A                    | Here 2P Cole 7201                                                                                                    |                                                                                                    |
| CERTIFICATIONS                    | is langu subartis and the function of advances of the second second seco |                                                                                                    |
| 6 CONSENT                         | Base and come back later                                                                                                    |                                                                                                    |
| OPTIONAL DEMOGRAPHIC INFORMATION  |                                                                                                    |                                                                                                    |
|                                   |                                                                                                    |                                                                                                    |

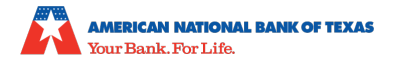

- 10. Enter your **Covered Period** and **verify or enter your NAICS Code**. (Use the tiles on the right for guidance on how to complete the required information.)
- 11. Click Next.

| Let's look at your covered Ferrod and commit your                                                                                                    | r NAICS code                                                                                 |
|----------------------------------------------------------------------------------------------------|----------------------------------------------------------------------------------------------|
| Payroll & Benefit Costs are based on the covered period. The Covered Period begins on the date<br>ate selected by you, the Borrower, that is at least 8 weeks following the date of loan disbursement a<br>loan disbursement.                                                                                                    | the loan was originally disbursed. It ends or<br>and not more than 24 weeks after the date o |
| Covered Period Begin Date                                                                                                    |                                                                                              |
| Covered Period Begin Date based on the PPP loan disbursement date 1/13/2021                                                                                                    |                                                                                              |
| overed Period End Date                                                                                                    |                                                                                              |
|                                                                                                    |                                                                                              |
| Please enter your Covered Period End Date. Per the updated forms, this date is at least 8 weeks following                                                                                                    | the date of loan disbursement and not                                                        |
| Please enter your Covered Period End Date. Per the updated forms, this date is at least 8 weeks following more than 24 weeks after the date of loan disbursement.<br>5/28/2021                                                                                                    | the date of loan disbursement and not                                                        |
| Please enter your Covered Period End Date. Per the updated forms, this date is at least 8 weeks following<br>more than 24 weeks after the date of loan disbursement.<br>5/28/2021                                                                                                    | the date of loan disbursement and not                                                        |
| Please enter your Covered Period End Date. Per the updated forms, this date is at least 8 weeks following more than 24 weeks after the date of loan disbursement. 5/28/2021 MDYYYY AICS Code le latest Forgiveness Application forms require the NAICS code. Please confirm we have the correct code of the latest Forgiveness Application forms require the NAICS code. Please confirm we have the correct code of the latest Forgiveness Application forms require the NAICS code. Please confirm we have the correct code of the latest Forgiveness Application forms require the NAICS code. | the date of loan disbursement and not                                                        |
| Please enter your Covered Period End Date. Per the updated forms, this date is at least 8 weeks following<br>more than 24 weeks after the date of loan disbursement.<br>5/28/2021<br>MDYYYY<br>AICS Code<br>he latest Forgiveness Application forms require the NAICS code. Please confirm we have the correct code of<br>NAICS Lookup                                                                                                    | the date of loan disbursement and not                                                        |
| Please enter your Covered Period End Date. Per the updated forms, this date is at least 8 weeks following most than 24 weeks after the date of loan disbursement. 5/28/2021 MD/YYYY AICS Code te latest Forgiveness Application forms require the NAICS code. Please confirm we have the correct code of NAICS Lookup 624120 - Services for the Elderly and Persons with Disabilities                                                                                                    | the date of loan disbursement and not                                                        |
| Please enter your Covered Period End Date. Per the updated forms, this date is at least 8 weeks following more than 24 weeks after the date of loan disbursement. 5/28/2021 MD/YYY AICS Code re latest Forgiveness Application forms require the NAICS code. Please confirm we have the correct code of NAICS Lookup 624120 - Services for the Elderly and Persons with Disabilities Next                                                                                                    | the date of loan disbursement and not                                                        |

Note: If your PPP loan is under \$150,000, you will be directed to the **3508S** >> **Streamlined Forgiveness** Application. You will be able to select this application to complete, which is streamlined and simpler—and only available for loans under \$150,000. If you do not want to use the streamlined version, you will go through the standard 3508 application.

|  | 12. | Click | Next. |
|--|-----|-------|-------|
|--|-----|-------|-------|

- 13. Enter the headcount and forgiveness amount.
- 14. Click Next.

| Let's gather the data                         | that will be used to create the SBA's PPP 3508S Forgiveness Application |
|-----------------------------------------------|-------------------------------------------------------------------------|
| PPP Loan Amount and Funding                   | Date                                                                    |
| Paycheck Protection Loan Amount               |                                                                         |
| USD 50,000.00                                 |                                                                         |
| Paycheck Protection Loan Funding Date         |                                                                         |
| 1/13/2021                                     |                                                                         |
| Covered Period End Date                       |                                                                         |
| 5/28/2021                                     |                                                                         |
|                                               |                                                                         |
| Headcount Details                             |                                                                         |
| Do we have your number of employees at<br>Yes | the time of the loan application on file?                               |
| Employees at time of loan application         |                                                                         |
| 5                                             |                                                                         |
| Employees at Time of Forgiveness Application  |                                                                         |
| 5                                             |                                                                         |
| orgiveness Amount                             |                                                                         |
| Requested Loan Forgiveness Amount:            |                                                                         |
| USD 50,000.00                                 |                                                                         |
| Amount of Loan Spent on Payroll Costs:        |                                                                         |
| USD 43.000.00                                 |                                                                         |
|                                               |                                                                         |
|                                               | Next                                                                    |
|                                               |                                                                         |

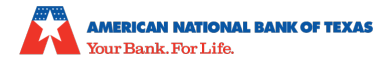

- 15. Complete the Certifications.
- 16. Click Next.

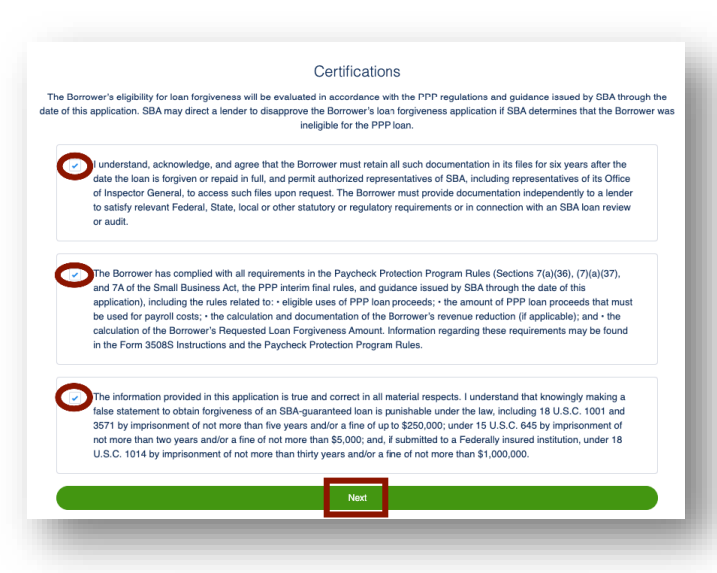

17. Complete the optional E-Consent section, if desired.
 18. Click Next.

![](_page_3_Picture_5.jpeg)

- 19. Complete the optional Demographic Information section, if desired, or leave blank.
- 20. Click Next.
- 21. You will navigate to the **Review** and Submit page to ensure there are no issues with the data that has been added to the application for PPP Forgiveness.

![](_page_3_Picture_9.jpeg)

ver Demographic Information Form (Optional)

Restanted Aldress 218 Main Binest, Uni Diatham, NJ 27636

Paperson 1

![](_page_4_Picture_0.jpeg)

22. Click **Submit Application**. **Note:** Your Review & Submit page may look different from the sample we've provided.

![](_page_4_Picture_2.jpeg)

For all other loans/applications (3508 or

**3508EZ**), you will determine if you are eligible to complete the 3508EZ by answering the questions below.

- If you answer **Yes** to one of the questions, you can select to continue with the EZ application.
- If you answer **No**, you will be directed to the 3508 application.
- 23. Click Next.
- 24. Enter your business' payroll costs.(As always, the tile on the right provides guidance on how to answer the payroll questions.)
- 25. Click Next.

![](_page_4_Picture_10.jpeg)

![](_page_4_Picture_11.jpeg)

![](_page_5_Picture_0.jpeg)

26. Enter your **business'** headcount.

(As always, the tile on the right provides guidance on how to answer the headcount questions.)

27. Click Next.

| YOUR BUSINESS            | Headcourt Dataile                                                                                                    | Headcount Details                                                                                                    |
|--------------------------|----------------------------------------------------------------------------------------------------|----------------------------------------------------------------------------------------------------|
| PERSONAL INFO            | The SBA Form SIGNEZ (Psychol Purpote) Program PPP Los Perspectives August and the State State St | While you have elected to use the SBA Form 3504EZ, the form still requires that we                                                                                                    |
| COVERED PERIOD & PRIPOLL | Headcount Details                                                                                                    | capture both the "Employees at inte of Loan Application" and "Employees at inte of<br>Forgiveness Application". These numbers are not factored into the longiveness<br>calculation and do not require supporting documentation.                                  |
| APPLICATION TYPE         | Die we hane your wurden of employees at the files of the taxes application on the?<br>Yes                                                                                                    | If we have your "Employees at Time of Loan Application" on the based on your<br>original PPP loan application, that number will appear as a read only field. If that<br>method is not only the sum all based that ability to active it as you are abletion work. |
| NYMOLL COSTS             | Employee at time of loan application<br>9                                                                                                    | forgiveness application.<br>The "Employees at Time of Forgiveness Application" are based on the number of<br>employee you have a the time you are submitting this PDP torgiveness Application.                                                                   |
| HEADCOUNT DETAILS        | Employees at Time of Fungiveness Application .                                                                                                    |                                                                                                    |
|                          | Ned                                                                                                    |                                                                                                    |
| NONFRIMUL COSTS          | Save and come back later                                                                                                    |                                                                                                    |

- If the amount of the payroll costs
   <u>DO NOT EQUAL the PPP loan</u>, you will automatically be routed to the Nonpayroll costs section.
- 29. Enter your nonpayroll costs and click **Next**.

|          | Let's gather information about your nonpayroll costs |     |
|----------|------------------------------------------------------|-----|
| Eligible | nonpayroll costs                                     |     |
| Business | s mortgage interest payments                         |     |
| USD      | 9,000.00                                             | •   |
| Busines  | s rent or lease payments                             |     |
| USD      | 9,000.00                                             | ) * |
| Busines  | s utility payments                                   |     |
| USD      | 9,000.00                                             | •   |
| Covered  | Operations Expenditures                              |     |
| USD      | 9,000.00                                             | •   |
| Covered  | Property Damage Costs                                |     |
| USD      | 9,000.00                                             |     |
| Covered  | Supplier Costs                                       |     |
| USD      | 900.00                                               | •   |
| Covered  | Worker Protection Expenditures                       |     |
| USD      | 9,000.00                                             | ) • |
|          | Next                                                 |     |
|          | Save and come back later                             |     |
|          |                                                      |     |
|          |                                                      |     |

- 30. If the amount of the payroll costs <u>EXCEEDS the PPP loan</u>, you will automatically be routed to the Forgiveness Check section.
- 31. You have the option to enter your nonpayroll costs.
- 32. Click Next.

|                                  | Forgiveness Check                                                                                                    | Forgiveness Check                                                                                                    |
|----------------------------------|----------------------------------------------------------------------------------------------------|----------------------------------------------------------------------------------------------------|
| POINTING INFO                    | Here is a quick check of where you stand with your estimated forgiveness amount after entering your payroll cost information. Please note that this is subject to review by your financial institution.                  | Based on the latest guidance from the Treasury and SBA, both form 3508 and                                                                                                    |
| CONTRACT MENICO & MUNICIL        | Payroll Costs                                                                                                    | some coordinate the function of the forgiveness amount. These include the following nonp<br>coefficiency of the forgiveness amount. These include the following nonp<br>coefficiency of the following nonpolicity of the following nonpolicity of the followin |
| APPLICATION TYPE                 | Paran Coate Ann PP Shedola A, Ine 10.<br>0020 177:000.00                                                                                                    | <ol> <li>Business mortgage interest payments paid or incurred during the Cov<br/>Period for any business mortgage obligation on net or personal property<br/>incurred before February 16, 2020 (not including prepayments).</li> </ol>                                                                                                    |
| NVINGLL COSTS                    | Audred Trul<br>Model Trul<br>URD Stacoo D                                                                                                    | 2 · Business rent or lease payments paid or insured for real or personal<br>property during the Covered Pariod, pursuant to lease agreements in foro<br>before February 15, X00.                                                                                                    |
| MEADCOUNT DETWICE                | PTP Law Amure<br>UID 143,000<br>Payot Octo TON Hepseneed                                                                                                    | 3 - Business utility payments paid or incurred during the Covered Period.<br>business utilities for which service began before February 15, 2020.                                                                                                    |
| FORGIVENESS CHECK                | 1462 295,000 00                                                                                                    | This Forgiveness Check allows you to see your estimated forgiveness amount p<br>entering you nonpayroll costs. This may reduce the amount of supporting<br>documentation required. You still have the option to submit you nonpayroll costs                                                                                                    |
| MONAWARKIL CONTS                 | Porgiveness Amount Forgiveness Amount Forgiveness Amount is analysis of the modeles tark, the PPP san amount, or Payrid Cost EDS Negurement) UDD Haddess UDD Haddess UDD Haddess UDD Haddess                             | you'd like.<br>Note: This represents an estimated long/veness amount. Your financia<br>institution will use the information that you are resolving on your applic                                                                                                    |
| LOANDEORLS                       | Is the estimated togeneous amount greater than or equal to your PPM tool amount?<br>Yes                                                                                                    | along with supporting documentation to determine the final forgiveness<br>amount                                                                                                    |
| ESTIMATED FOROVENESS CALCULATION | Nonparyoll Costs<br>Easter on your payoll information, you are eligible for 10%, forgineeses (subject to review by your financial institution). Would you like to proceed to input additional non-payoal<br>information: |                                                                                                    |
| centracimovis                    | Novel you like is entire your morphysili nislated uses."                                                                                                    |                                                                                                    |
|                                  | The second second second second second second second second second second second second second second second se                                                                                                    |                                                                                                    |
| and contraction                  | Kilve and core both low                                                                                                    |                                                                                                    |
|                                  |                                                                                                    |                                                                                                    |

![](_page_6_Picture_0.jpeg)

- Provide the answer to the question on the Additional Forgiveness section – for PPP loans over \$2 million.
- 34. Click Next.

| hands Photos from Lanes America                                                             |                                                                    |                                                                                                    |                                            |                    |
|---------------------------------------------------------------------------------------------|--------------------------------------------------------------------|----------------------------------------------------------------------------------------------------|--------------------------------------------|--------------------|
| 0 158,227.00                                                                                |                                                                    |                                                                                                    |                                            |                    |
| a that the funds of your PPP loan y                                                         | were disbursed                                                     |                                                                                                    |                                            |                    |
| 1/2020                                                                                      |                                                                    |                                                                                                    |                                            |                    |
| ered Period End Date                                                                        |                                                                    |                                                                                                    |                                            |                    |
|                                                                                             |                                                                    |                                                                                                    |                                            |                    |
| v2020<br>' Loan Forgiveness app<br>of \$2 million.                                          | lication form requires                                             | that you, the borrower together                                                                      | with affiliates, confirm if you reco       | eived PPP loans in |
| > Loan Forgiveness app<br>of \$2 million.                                                   | lication form requires                                             | that you, the borrower together                                                                      | with affiliates, confirm if you rece       | eived PPP loans in |
| 2/2220 P Loan Forgiveness app of \$2 million. he Borrower (logether with affiliate          | lication form requires<br>es, if applicable) receive PPP Io<br>Yes | that you, the borrower together                                                                      | with affiliates, confirm if you rece<br>No | eived PPP loans in |
| Di2020<br>P Loan Forgiveness app<br>of \$2 million.<br>he Borrower (together with affiliate | lication form requires<br>es, if applicable) receive PPP to<br>Yes | that you, the borrower together<br>ans in excess of \$2 million?<br>Next                             | with affiliates, confirm if you reco       | eived PPP loans in |
| V2020                                                                                       | Ilcation form requires<br>es, if applicable) receive PPP to<br>Yes | that you, the borrower together<br>ans in eccess of \$2 million?<br>Next<br>Seve and come back later | with affiliates, confirm if you reco       | eived PPP loans in |

35. Review the Estimated Forgiveness Calculation, which is an estimate of the amount to be forgiven.

36. Click Next.

![](_page_6_Picture_6.jpeg)

- 37. Review the **Certifications** section to ensure the application has true and accurate information.
- 38. Certify by clicking the appropriate check boxes.
- 39. Click Next.

| Borr | over's eligibility for ison togeneous will be evaluated in accordance with the PPP regulations and guidance assed by SBA through the date of this application. SBA may direct a lander to disapprove the Bonrover'<br>forgiveneous application if SBA determines that the Bonrover was ineligible for the PPP ear.                                                                                                    |
|------|----------------------------------------------------------------------------------------------------|
| 0    | Understand, advankelige, and agree that SBA may request additional internation for the purposes of evaluating the Bornwar's eligibility for the PPP loan and for loan torgiveness, and that the Bornwar's<br>lable to provide internation requested by SBA may result in a determination that the Bornwar was heigible for the PPP loan or a detail of the Bornwar's bank torgiveness application.                                                                                                    |
| 2    | (solenak), alknowledge, well ager haf the Borneer must relate all such documentation in the files har system after the dots the basis full agent or regard in ML and gerent advanced agreementation of<br>SIAA studied agreementations of SOM of Integrate Contents & success and the grane mass. The Borneer must product associations adapted in the AMM series if Federal, Back, Kont<br>or does well and or grane productions and the SOAA series or used in the SOAA series or success and product associations adapted in the AMM series if Federal, Back, Kont<br>or does well and or grane productions and series and the SOAA series or success and and series of the SOAA series or SOAAA series if Federal, Back, Kont<br>or does well and or grane productions and a SOAAA series or success and series of the SOAAAA series of the SOAAAAAAA series of the SOAAAAAAAAAAAAAAAAAAAAAAAAAAAAAAAAAAAA                                                                                                    |
| •    | The data amount to which higherenes is requested patch does not exceed the principal amount of the VPP lawy 1 - was used to pay business costs that are digite for forgineers payrell costs is not-<br>interprojects. business motiogan internet generation, business and or assess well by payrents control and and to remain the second or and the second or and th |
| 0    | Indentand that If the funds were knowingly used for unsufficided purposes, the fieldeal government may pursue recovery of loan amounts and/or chill or criminal final charges.                                                                                                    |
| •    | The Biometer did not relates states or houry sugery of any employee by more than 25 percent for any employee during the Covered Pendul compared to the most event spaces before the Covered Pendul<br>Per phones of this controllation, the term frequency' includes only these employees before did not more than a term to the PENDUL<br>and PENDUL.                                                                                                    |
| 0    | The Borrower has accurately vertiled the payments for the eligible payval and nonpaynil cools for which the Borrower is negresting trajlveness.                                                                                                    |
| 0    | Investigation to the Lender the regard documentation verying payroll costs, the existence of obligations and service (as agelicable) pror to Fetnary 15, 2020, and eighte barriers around payrotents, barriers into a service of the agelicable of the service of the agelicable of the service of the service of the agelicable of the service of the agelicable of the service of the service of the se    |
| 0    | I his application is being submitted for a Second Draw PPP Loan, the Borrower used all Prist Draw PPP Loan amounts on eligible expenses prior to distursement of the Second Draw PPP Loan.                                                                                                    |
| )    | The information ground is this application and the information provided in all supporting documents and forms is true and corrent in all institutionages. In: understand that investing values is taken advances of an efficiency of the application and the information provided in all supporting documents and toms is true and corrent in all institutionages. In: understand that investing a latera advances is a distribution of the application and the institution application and the institution application and the application and the application and the application and the application and the application and the application and the application and the application application and the application and the application application and the application application and the application application application and the application application applicatio    |
| 0    | The to document have takened the Locker of applicable are considered with flows the Borwer has takened as with John to the RB policy table to an understand,<br>accounting, and again that the Locker can be the taken information with SBA publicated representatives, instaling advanced representatives of the SBA Oblice of Impector German's for the pupper of<br>employing complexes and PM prevaments and all SBA haves.                                                                                                    |
|      |                                                                                                    |

![](_page_7_Picture_0.jpeg)

- 40. Review and answer the additional certifications for 3508EZ to ensure that you are still able to use the EZ form. (You will be notified of your continued eligibility.)
- 41. Click Next.

|                                                                                                    | Additional                                                                                                    | Form 3508EZ Certific                                                                                        | ations                                                                                                    |                      |
|----------------------------------------------------------------------------------------------------|----------------------------------------------------------------------------------------------------|----------------------------------------------------------------------------------------------------|----------------------------------------------------------------------------------------------------|----------------------|
|                                                                                                    | In addition, the Authorized Representative of the Bon                                                                                                    | rower must certify by selecting "                                                                           | 'es" to at least ONE of the following two items:                                                                                     |                      |
| Item 1<br>The Borrower did no<br>reductions that aros<br>positions on or befo<br>Do you certify that y | t reduce the number of employees or the average paid hou<br>is from an inability to rehire individuals who were employee<br>re December 31, 2020, and reductions in an employee's hor<br>our meet the criteria for Option 1 above? | irs of employees between Januar<br>is on February 15, 2020, if the Bo<br>uns that a borrower offered to res | y 1, 2020 and the end of the Covered Period (other<br>rrower was unable to hire similarly qualified emplo<br>tore and were refused). | than any<br>yees for |
|                                                                                                    | Yes                                                                                                    |                                                                                                    | No                                                                                                    |                      |
| Do you certify that y                                                                                  | ou meet the criteria for Option 2 above?                                                                                                    |                                                                                                    |                                                                                                    |                      |
|                                                                                                    | Yes                                                                                                    |                                                                                                    | No                                                                                                    |                      |
|                                                                                                    |                                                                                                    | Next                                                                                                    |                                                                                                    | 1                    |
|                                                                                                    |                                                                                                    | Paul and arms hout later                                                                                    |                                                                                                    | 1                    |
|                                                                                                    |                                                                                                    | CANNO BITA CONTRECIDENT INFO                                                                                |                                                                                                    |                      |

- 42. Complete the optional E-Consent, if you would like to apply electronically (leave blank if you do not).
- 43. Click Next.

|       | Your Loan Forgiveness Application                                                                                                    |
|-------|----------------------------------------------------------------------------------------------------|
|       |                                                                                                    |
|       | B                                                                                                    |
|       |                                                                                                    |
|       | Electronic Signature                                                                                                    |
| The S | iBA does allow all PPP lenders to accept scanned copies of signed loan applications and documents containing the information and certifications. Additionally, lenders may also<br>accept any form of E-consent or E-signature that complies with the requirements of the Electronic Signatures in Global and National Commerce Act (PL 106-229). |
| 3-Co  | insent is optional                                                                                                    |
| By t  | sping my name below, I recognized that this may be treated as an electronic signature and certify to submitting accurate information.                                                                                                    |
|       |                                                                                                    |
| Byt   | pping my initials below, I recognized that this may be treated as an electronic signature and used to initial certifications on the Paycheck Protection Program Loan Forgiveness Application.                                                                                                    |
|       | New                                                                                                    |
|       | 1921                                                                                                    |
|       | Save and come back later                                                                                                    |
|       |                                                                                                    |
|       |                                                                                                    |
|       |                                                                                                    |
|       |                                                                                                    |

- 44. Review and complete the optional Demographic Information page, if desired (or leave blank).
- 45. Click Next.

![](_page_7_Picture_9.jpeg)

![](_page_8_Picture_0.jpeg)

46. On the **Review and Submit** page, be sure to confirm there are no issues with the data that has been added to the application for PPP Forgiveness.

#### 47. Click Submit Application.

**Note:** your Review & Submit route may look different from the one shown here.

| APPLICATION          |                                                                  |                                                                                                    |                                |  |
|----------------------|------------------------------------------------------------------|----------------------------------------------------------------------------------------------------|--------------------------------|--|
|                      |                                                                  | 0                                                                                                    |                                |  |
| 100000000            |                                                                  |                                                                                                    |                                |  |
| PERSONALINFO         | Lef's double check what you've entered. Once you submit this, we | Does everything look right?<br>If process your application and get back to you in 2-3 business days with the deta | is on your lorgiveness amount. |  |
|                      | Runiness Info                                                    |                                                                                                    |                                |  |
| CAPTURING COSTS      | Relationship Name                                                | Annual Revenue                                                                                                    |                                |  |
|                      | Jacobs Industries                                                | USD 2,400,000.00                                                                                                  |                                |  |
| HEADCOUNT & SALARY   | 33 Market St<br>Wilmington, NC 28411                             | 30 Market St<br>Wilmington, NC 28411                                                                              |                                |  |
| PRIROLL VERIFICATION | Personal Info                                                    |                                                                                                    |                                |  |
|                      | Role                                                             | Ownership Percent                                                                                                 | CON                            |  |
| 3RD PWRTY PWYROLL    | Owner                                                            | 100.00 %                                                                                                    |                                |  |
|                      | CEO                                                              |                                                                                                    |                                |  |
| LOAN DETAILS         | Mobile Phone                                                     | Mailing Address Same As Home Address?                                                                             |                                |  |
|                      | Productor<br>Residential Address                                 |                                                                                                    |                                |  |
| CERTIFICATIONS       | 555 Market St<br>Wilmington, NC 28411                            |                                                                                                    |                                |  |
| REVIEW & SUBNIT      | Capturing Costs                                                  |                                                                                                    | 64                             |  |
|                      | Payrol Costs                                                     | State & Local Taxes on Compensation                                                                               |                                |  |
| NEXT STEPS           | USD 100,000.00                                                   | USD 30,000.00<br>Sick Lanue Costs                                                                                 |                                |  |
| included a           | USD 5,000.00                                                     | USD 3,000.00                                                                                                    |                                |  |
|                      | Interest on Covered Mortgages                                    | Expenses for Part                                                                                                 |                                |  |
|                      | Utility Expenses                                                 | Transportation Related Costs                                                                                      |                                |  |
|                      | USD 5,000.00                                                     | USD 8,000.00                                                                                                    |                                |  |
|                      | Headcount & Salary                                               |                                                                                                    | Edt                            |  |
|                      | Yes                                                              | Yes                                                                                                    |                                |  |
|                      | Fully Restore Headcourt?                                         | Employees Prior to Cavid-19                                                                                       |                                |  |
|                      | Tes<br>Employees After Cavid 19                                  | Any Salary Reductions?                                                                                            |                                |  |
|                      | 89                                                               | Yes                                                                                                    |                                |  |
|                      | Full Restoration of Salary?<br>Yes                               | Any Salary Reductions over 25%?<br>Yes                                                                            |                                |  |
|                      | Total Amt. of salary reductions over 25%                         | Leverage a 3rd Party Payroll Provider                                                                             |                                |  |
|                      | USD 3,000.00                                                     | Yes                                                                                                    |                                |  |
|                      | 3rd Party Payrol                                                 |                                                                                                    | Eat                            |  |
|                      | 3rd Party Payroll Provider<br>sandbox                            | 3rd Party Annual Average Monthly Payroll<br>USD 25:047.02                                                         |                                |  |
|                      | 3rd Party Seasonal Avg. Monthly Payroll                          | 3rd Party 2020 Average Monthly Payrol                                                                             |                                |  |
|                      | USD 41,005.50                                                    | USD 28,047.02                                                                                                    |                                |  |
|                      | USD 41,005.50                                                    | 3 and many employee Count                                                                                         |                                |  |
|                      | Payrol Provider Last Reported Date<br>4/4/2020                   |                                                                                                    |                                |  |
|                      | Los Daria                                                        |                                                                                                    |                                |  |
|                      | Loan Datars<br>Paycheck Protection Loan Amount                   | Paycheck Protection Loan Funding Date                                                                             | Eat                            |  |
|                      | USD 208,300.00                                                   | 4/10/2020                                                                                                    |                                |  |
|                      | EIDL Advance Amount<br>USD 0.00                                  |                                                                                                    |                                |  |
|                      | Certifications                                                   |                                                                                                    | Est                            |  |
|                      | (                                                                | Submit Applicator                                                                                                 |                                |  |
|                      |                                                                  | Save and come back later                                                                                          |                                |  |
|                      |                                                                  |                                                                                                    |                                |  |

#### You have now submitted your application.

Click the **Go to Dashboard** button to view the progress of your submitted application.

![](_page_9_Picture_0.jpeg)

## Step 2: Reviewing Your Dashboard

Once you have submitted the application, you will see a **To Do List** as well as **Incomplete Applications**, if any.

| 🗸 то- | -DO LIST                                                                                                    | YOUR | PRODUCTS                                                        |
|-------|----------------------------------------------------------------------------------------------------|------|-----------------------------------------------------------------|
|       | Upload Documents                                                                                              | > å  | SBA 7(a) - Paycheck Protection P > Relationship: Magnum PI, Inc |
|       | Incomplete Applications                                                                                       | >    |                                                                 |
|       | A different Desenante                                                                                         |      | Your Product is just a tile to show you w                       |
| ļ     | Additional Documents Upload additional documentation here, including supplemental files for to-do list items. |      | you applied for and your loan amoun                             |
|       | DRAG & DROP<br>or browse                                                                                      |      |                                                                 |
|       |                                                                                                    |      |                                                                 |

documents you <u>may</u> need to upload.

Your list of documents may look different from the list here.

| Upload Documents                                    | 8 ~         |
|-----------------------------------------------------|-------------|
| Organizational Document                             |             |
| Magnum PI, Inc                                      | <u>*</u>    |
|                                                     | DRAG & DROP |
|                                                     | or browse   |
| Copy of Voided Check                                |             |
| SBA 7(a) - Paycheck Protection Program (\$50000.00) | 100         |
|                                                     | DRAG & DROP |
|                                                     | or browse   |
| "orm 940                                            |             |
| SBA 7(a) - Paunhark Protection Program (\$50000.00) | 1           |
| contral regeneric reconstruction (concerne)         | DRAG & DROP |
|                                                     | or browse   |
| form 941 Q1                                         |             |
| SBA 7(a) - Paunhark Protection Program (\$50000.00) | 1           |
|                                                     | DBAG & DBOP |
|                                                     | or browse   |
| Form 941 Q2                                         |             |
| SBA 7(a) - Paycheck Protection Program (\$50000.00) | 10.         |
|                                                     | DBAG & DBOP |
|                                                     | or brown    |

You can either **Browse** or **Drag & Drop** into the placeholder.

| Organizational Document |             |
|-------------------------|-------------|
| Magnum PI, Inc          |             |
|                         | DRAG & DROP |
|                         | or browse   |

![](_page_10_Picture_0.jpeg)

As you upload documents the number will decrease, and the placeholder will change—you will also see a checkmark and that the document is uploaded.

There is no need to Save as once documents are dropped into the placeholder they are automatically transmitted to the bank on your behalf.

![](_page_10_Picture_3.jpeg)

To verify if the document is uploaded, toggle the **Show Previously Completed** button. This will list the documents already uploaded.

|                                   | Show Previously Completed |
|-----------------------------------|---------------------------|
| Drivers License Uploaded: DL2.jpg |                           |
| collapse 个                        |                           |
|                                   |                           |

Once all of the documents are uploaded, you will be All Caught Up!

![](_page_10_Picture_7.jpeg)